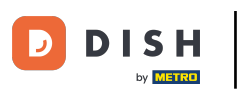

Opcija 1 - detalji narudžbe za ispis: Dodirnite željenu narudžbu koju želite ispisati.

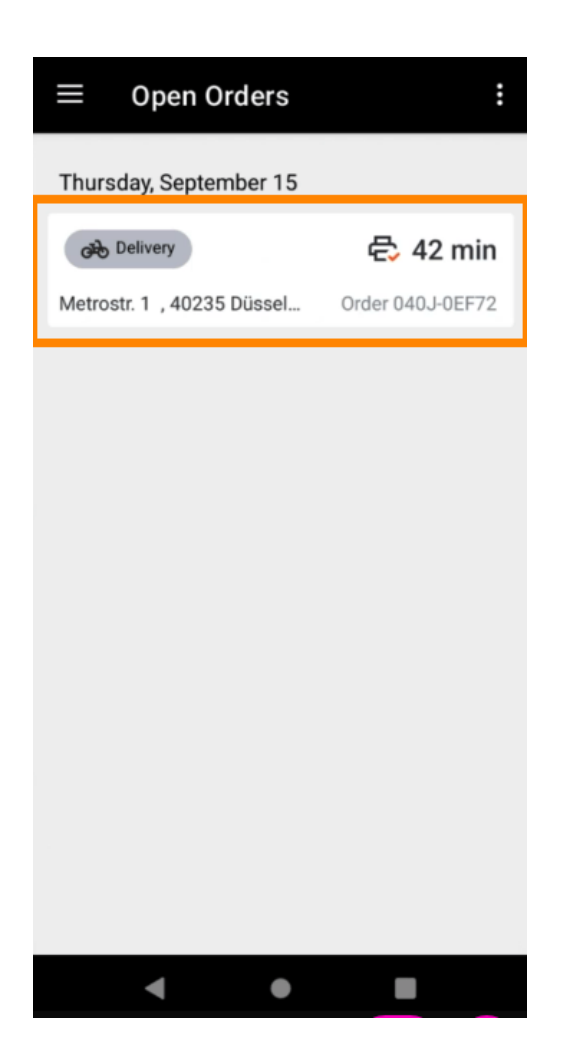

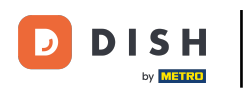

• Dodirnite ikonu za ispis i narudžba će se ispisati.

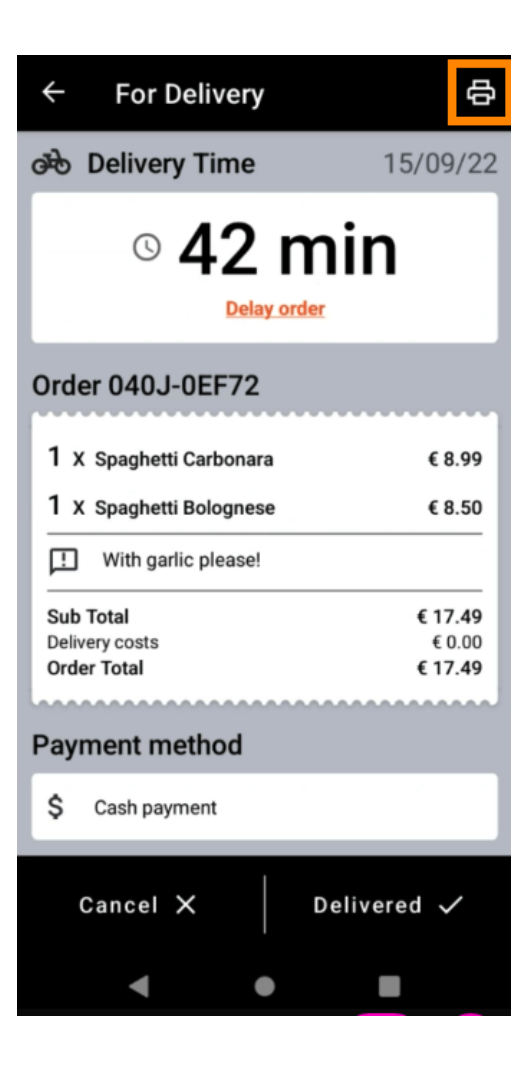

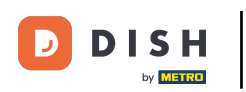

Opcija 2 - ispis dnevnog sažetka narudžbe: dodirnite ikonu izbornika.

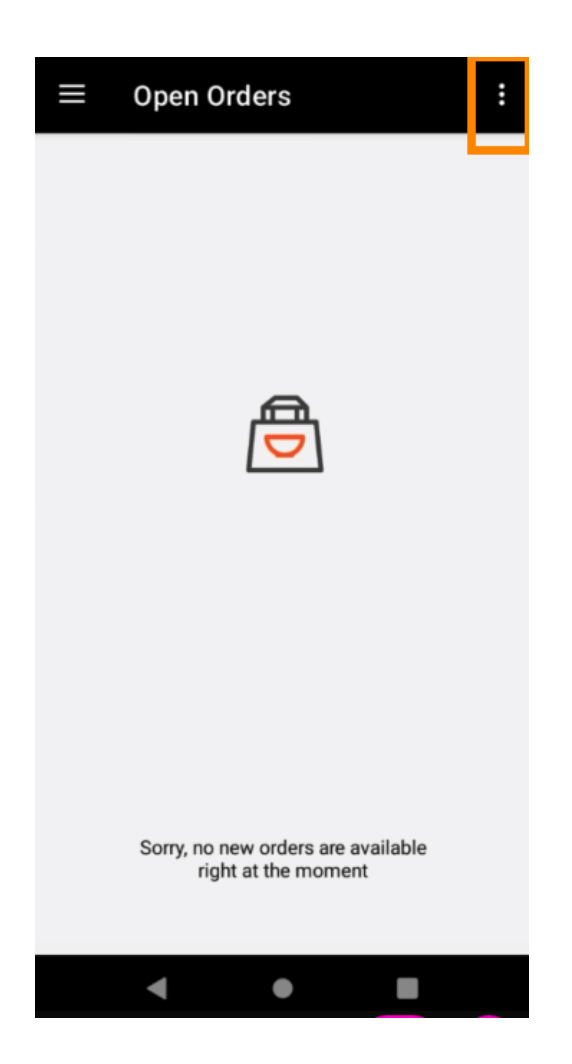

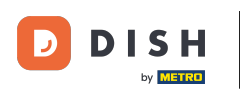

Dodirnite Ispis dnevnog sažetka narudžbe.

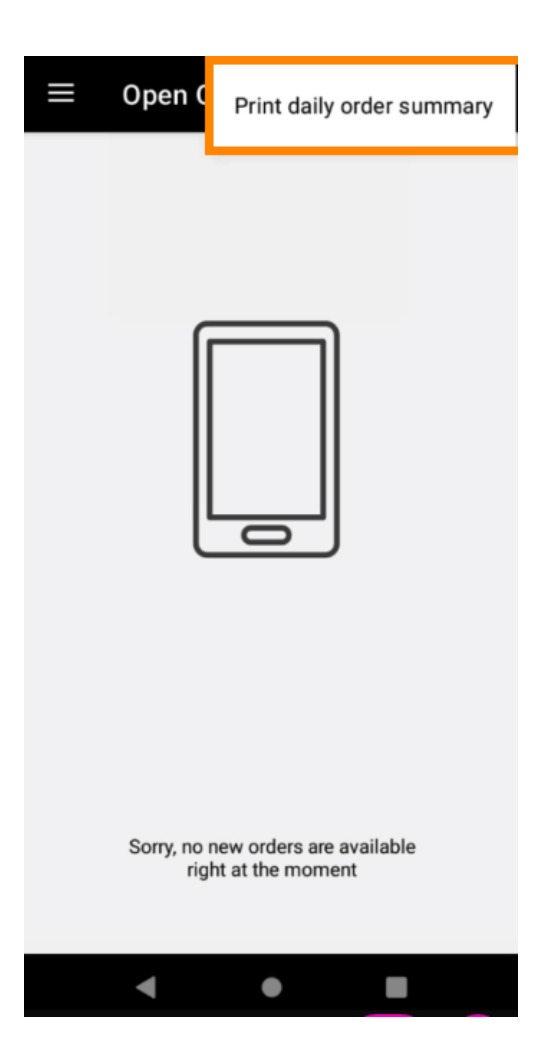

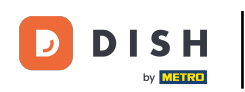

Odaberite željeni datum na koji želite ispisati sažetak narudžbe .

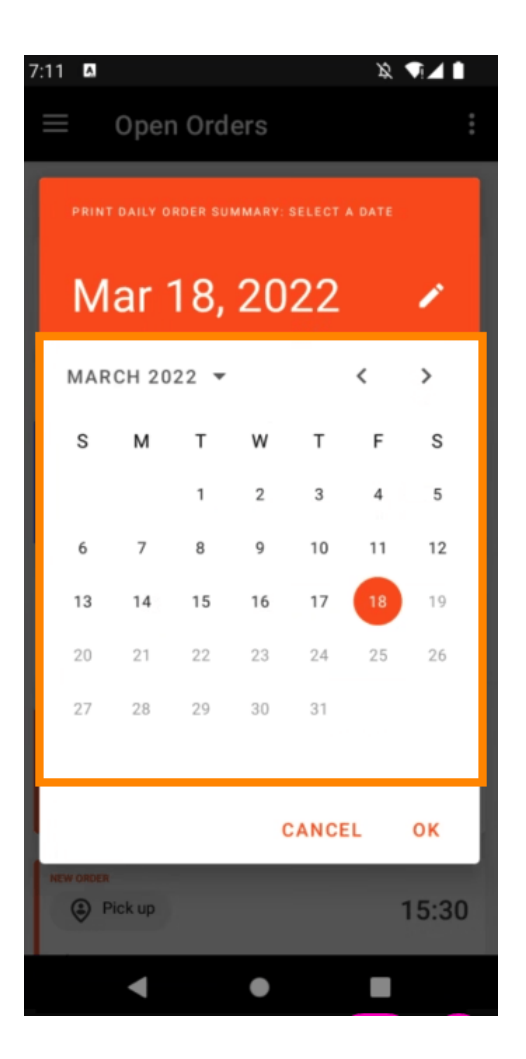

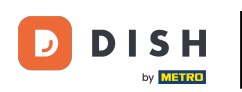

Dodirnite gumb OK i ispisat će se sažetak narudžbe.

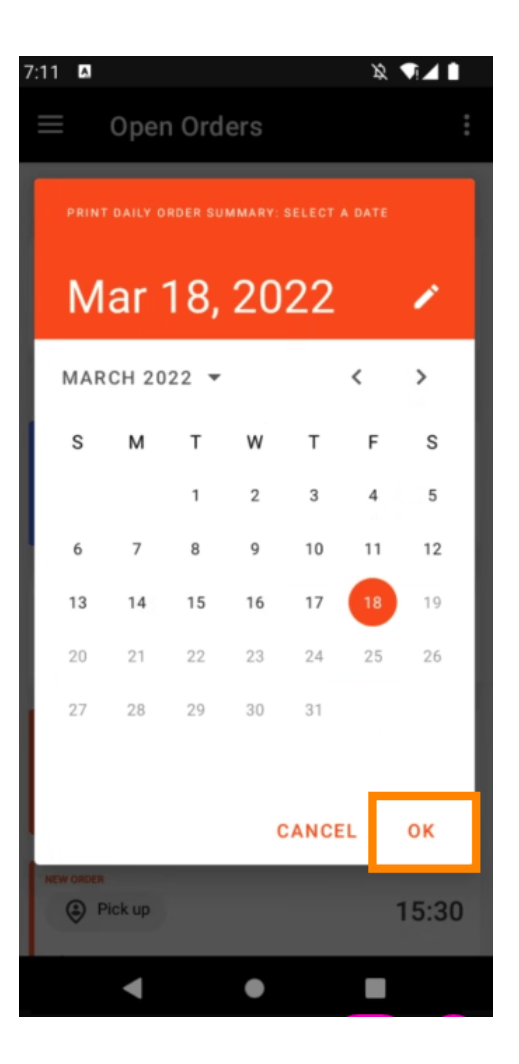

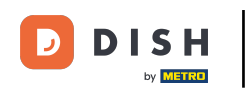

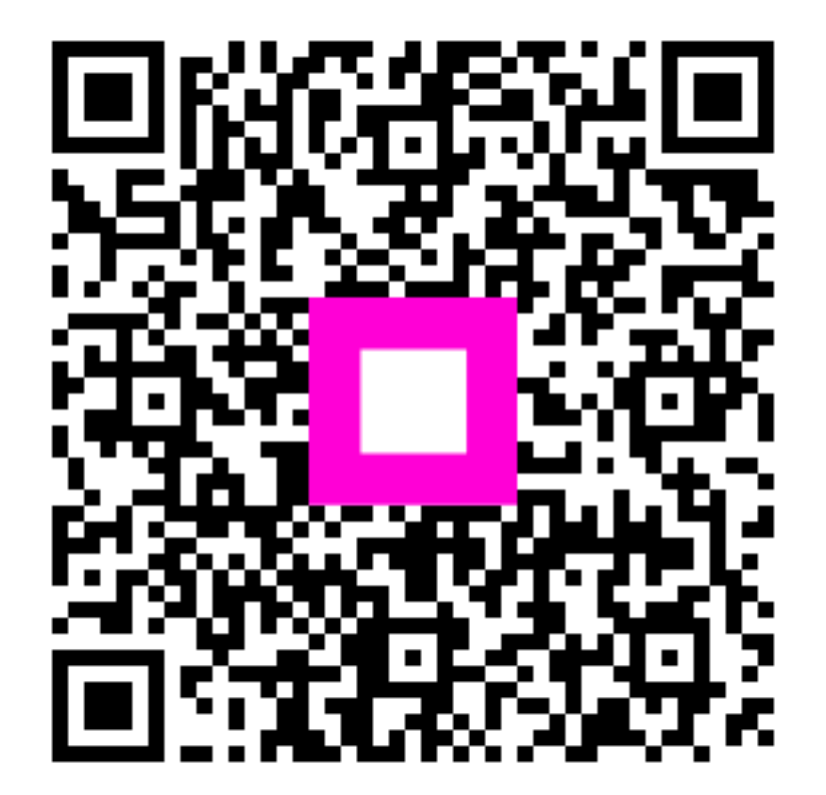

Skenirajte za odlazak na interaktivni player